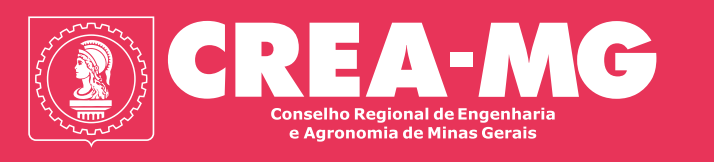

# **BANCO DE TALENTOS**

Guia com orientações sobre o uso da plataforma

## **SUMÁRIO**

| O que é o Banco de Talentos           | 03 |
|---------------------------------------|----|
| Orientações para Estudantes           | 04 |
| Orientações para Profissionais        | 05 |
| Orientações para Recrutadores         | 06 |
| Publicando uma vaga                   | 07 |
| Gerenciando candidaturas              | 08 |
| Gerenciando com o Caesar ATS          | 09 |
| Como usar o Caesar ATS                | 10 |
| Como finalizar processo no Caesar ATS | 11 |
| Busca ativa                           | 12 |

# O QUE É O **BANCO DE TALENTOS?**

É uma plataforma de recrutamento e seleção que conecta empresas de todo o país a estudantes e a profissionais registrados no Crea-MG ou no Crea-SP. Além de reunir oportunidades de estágio, emprego e programas de trainee em diversas áreas, a plataforma oferece uma série de recursos que facilitam o trabalho dos recrutadores na busca pelos candidatos ideais.

A plataforma está disponível para estudantes e para profissionais

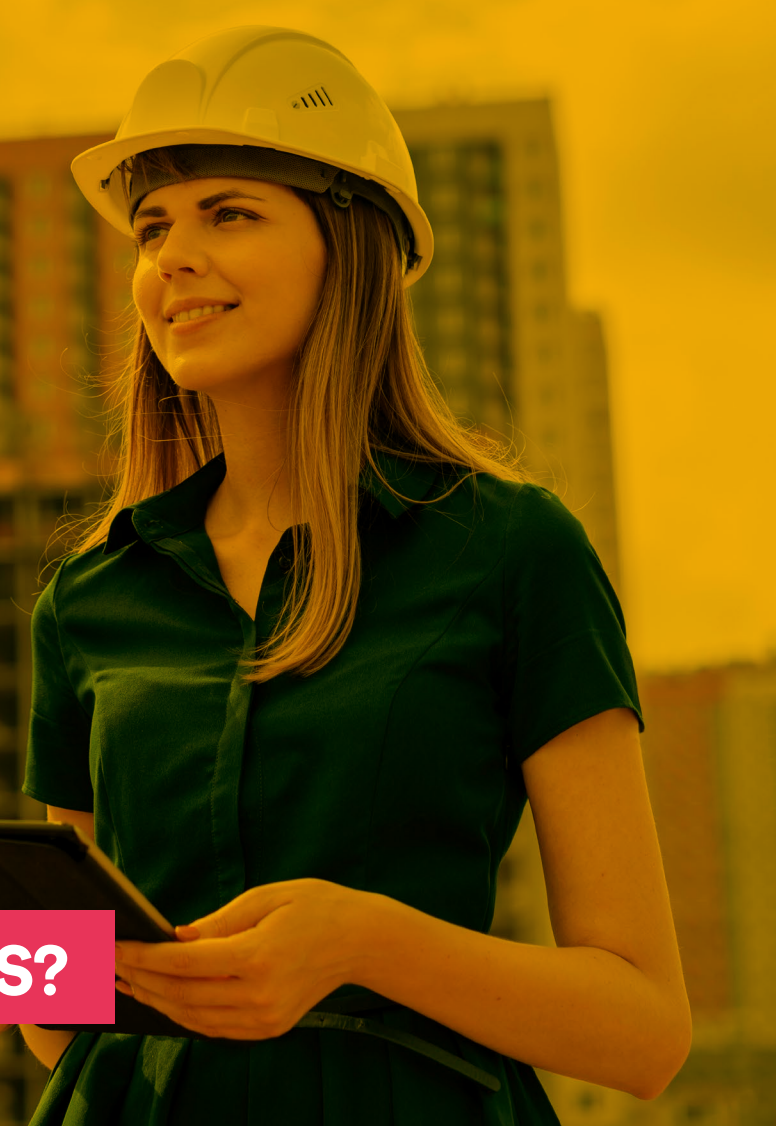

registrados das áreas engenharia, agronomia, geociências e demais áreas correlatas, incluindo técnicos em segurança do trabalho, tecnólogos em design de interiores, entre outros. Também é acessível a empresas de todo o país que oferecem vagas nessas áreas, independentemente de estarem registradas no Crea-MG.

Reunimos neste guia algumas orientações rápidas, que vão te ajudar no uso da plataforma.

## **ORIENTAÇÕES PARA ESTUDANTES**

Se você é estudante e está em busca de uma oportunidade de estágio na área de engenharia, agronomia, geociências e demais registrados, incluindo técnicos em segurança do trabalho, tecnólogos em design de interiores e outros, o Banco de Talentos pode te ajudar com isso! Cadastre seu currículo na plataforma agora mesmo! Para isso, siga os seguintes passos:

#### Acesse bancodetalentos.org

Selecione a opção Sou Estudante

Na página seguinte, você vai encontrar as vagas disponíveis no Banco de Talentos

É possível realizar a pesquisa de vagas com o uso de palavras-chave e cidade de trabalho, além do uso de filtros com base em seus objetivos ou áreas de interesse

Leia todas as informações sobre a vaga: descritivo de atividades, requisitos exigidos, modelo de contratação, número de vagas, faixa salarial (quando disponível) e cidade onde a vaga está aberta

Se você estiver de acordo, é só clicar no botão Candidate-se

Viu como é simples? Com o Banco de Talentos, sua entrada no mercado de trabalho ganha uma força a mais!

**IMPORTANTE:** Todas as informações das vagas, bem como o processo seletivo e metodologias de recrutamento aplicadas são de responsabilidade exclusiva das empresas participantes da plataforma.

## **ORIENTAÇÕES PARA** PROFISSIONAIS

Se você já é formado em cursos de engenharia, agronomia, geociências e demais áreas correlatas, incluindo técnicos em segurança do trabalho, tecnólogos em design de interiores, entre outros, aproveite o benefício de profissional registrado no Crea-MG, para buscar novas experiências profissionais, recolocação ou crescimento no mercado de trabalho. Cadastre seu currículo na plataforma agora mesmo! Para isso, siga os seguintes passos:

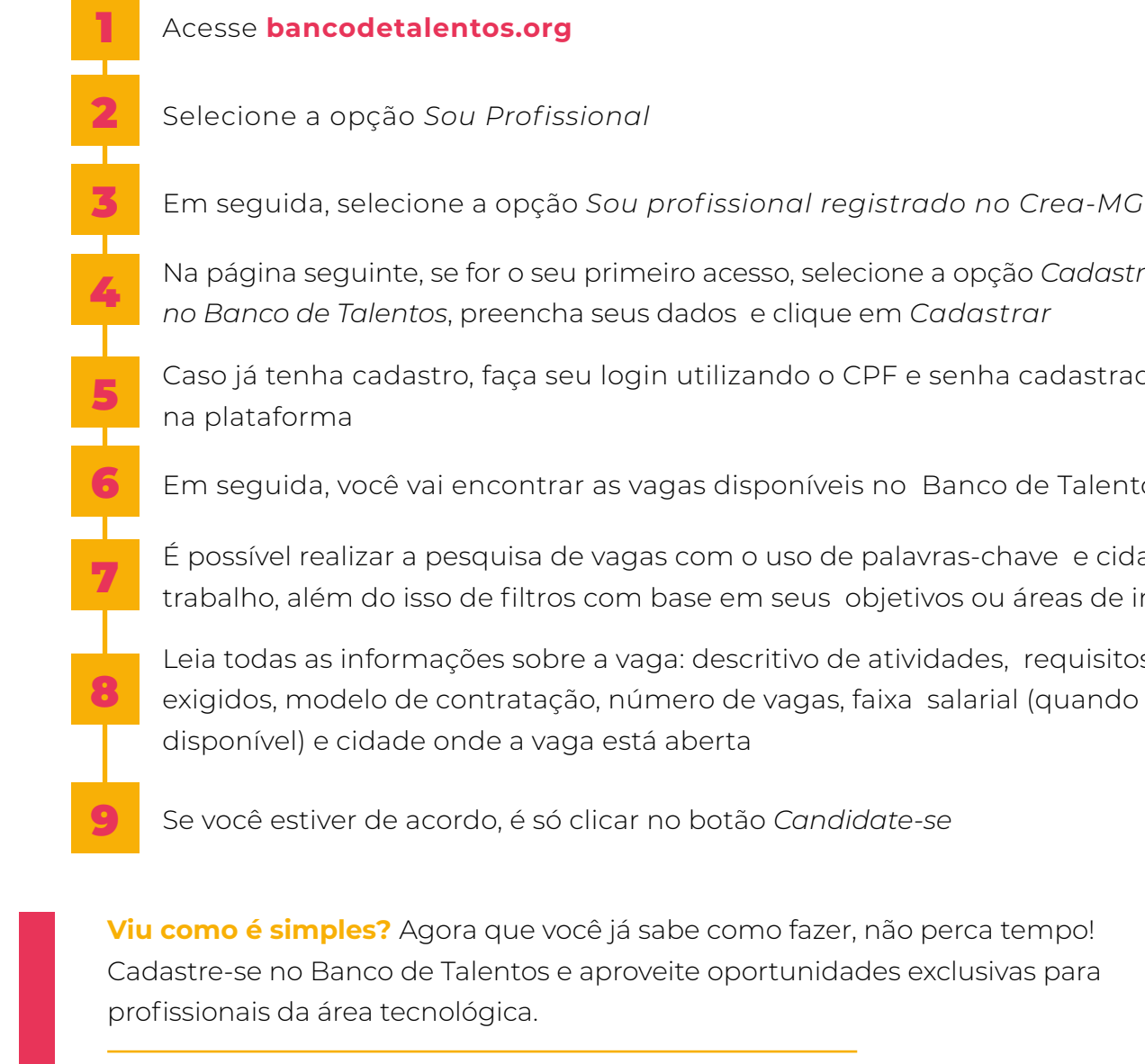

IMPORTANTE: Todas as informações das vagas, bem como o processo seletivo e metodologias de recrutamento aplicadas são de responsabilidade exclusiva das empresas participantes da plataforma. Lembre-se: é preciso estar adimplente com o Conselho para utilizar a plataforma.

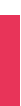

Em seguida, selecione a opção Sou profissional registrado no Crea-MG

Na página seguinte, se for o seu primeiro acesso, selecione a opção Cadastre-se

Caso já tenha cadastro, faça seu login utilizando o CPF e senha cadastrada

Em seguida, você vai encontrar as vagas disponíveis no Banco de Talentos

É possível realizar a pesquisa de vagas com o uso de palavras-chave e cidade de trabalho, além do isso de filtros com base em seus objetivos ou áreas de interesse

Leia todas as informações sobre a vaga: descritivo de atividades, requisitos

## **ORIENTAÇÕES PARA** RECRUTADORES

Se você ou sua empresa estão em busca de profissionais de engenharia, agronomia, geociências e demais registrados, incluindo técnicos em segurança do trabalho, tecnólogos em design de interiores e outros, para compor o quadro funcional, o Banco de Talentos é o parceiro ideal para apoiar sua jornada de atração, seleção e retenção de pessoas.

A plataforma permite a publicação de vagas, a busca ativa por candidatos e o gerenciamento de candidaturas de forma ágil e descomplicada. Para começar, basta seguir os passos abaixo:

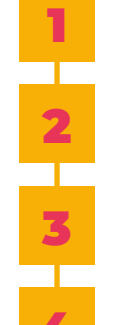

#### Acesse bancodetalentos.org

Selecione a opção Sou Recrutador

Na página seguinte, faça seu login utilizando o e-mail e senha

Se for o seu primeiro acesso, selecione a opção Meu primeiro acesso, preencha os dados e clique em Cadastrar

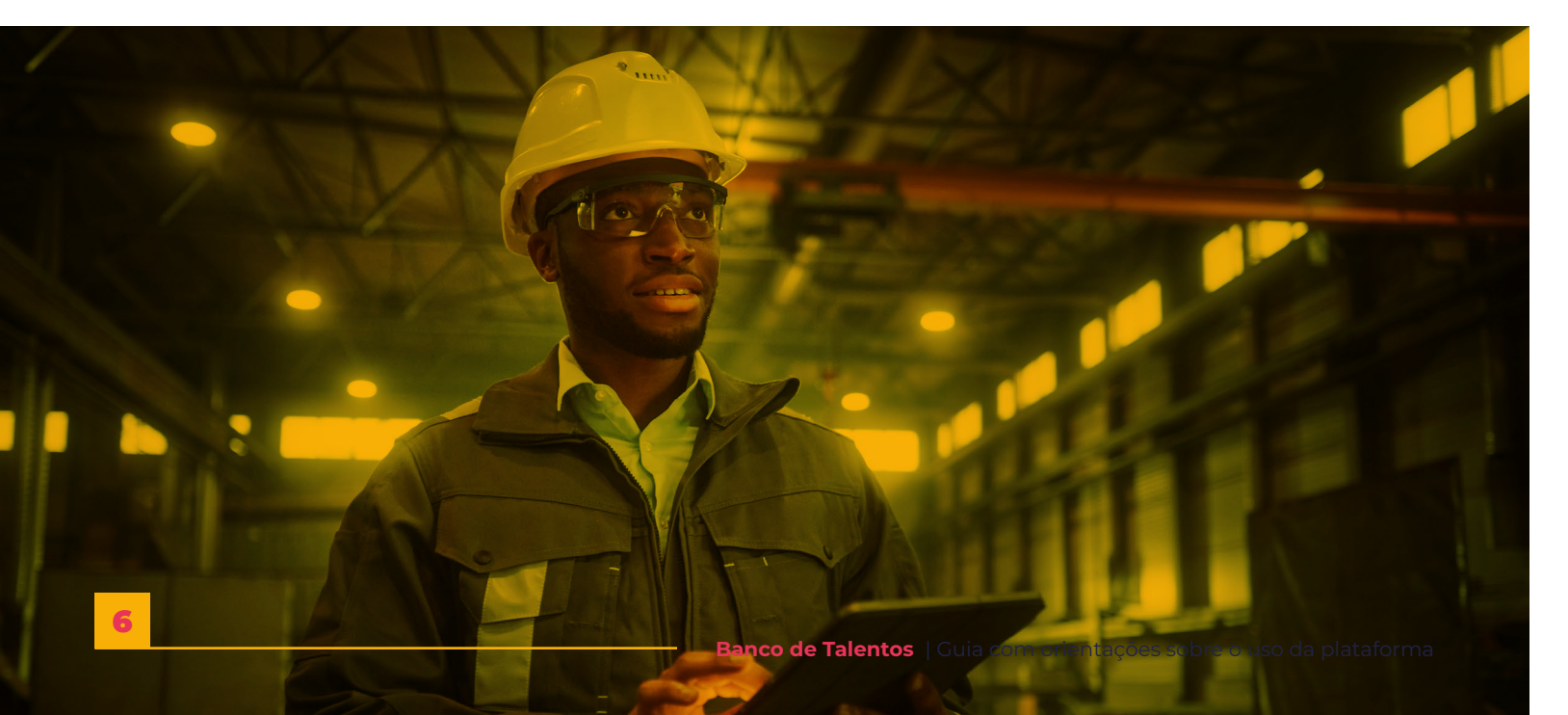

## PUBLICANDO UMA VAGA

Para realizar a publicação de uma vaga, tenha em mãos:

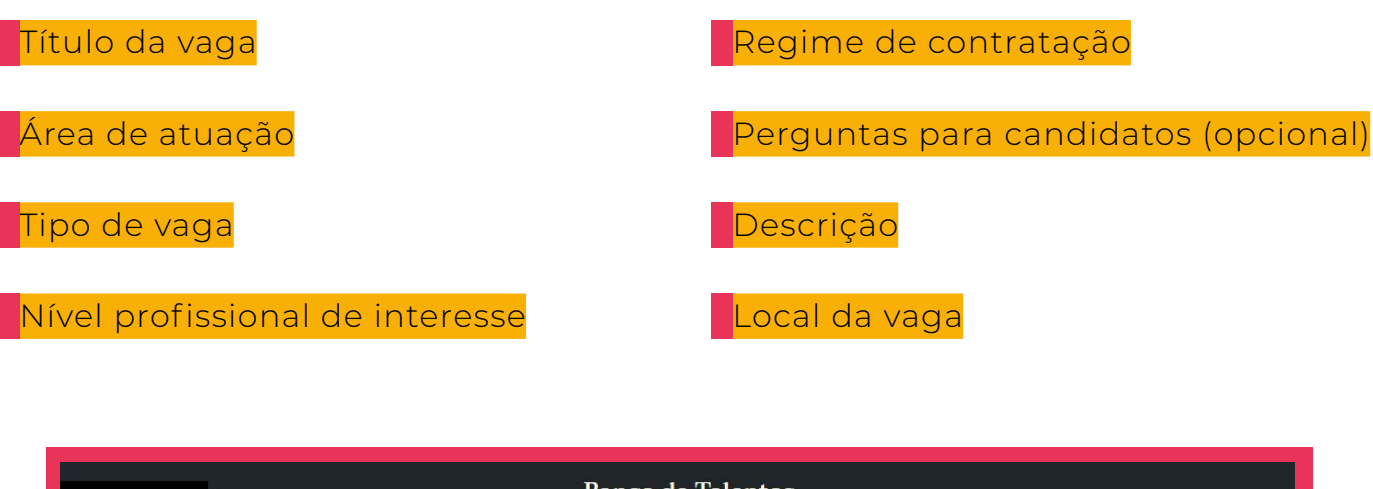

| Agronomia, Agricola, Florestal, P_<br>Estágio Engenharia<br>Ambiental _ 2 | Agronomia, Agricola, Florestal, P.<br>Estágio Engenharia<br>Ambiental |  |
|---------------------------------------------------------------------------|-----------------------------------------------------------------------|--|
| Júnior Estagio                                                            | Home Office Júnior<br>Estagio                                         |  |
| R\$3.000 a R\$3.500                                                       | R\$3.000 a R\$3.500                                                   |  |

Com o login realizado e as informações em mãos, siga os passos abaixo:

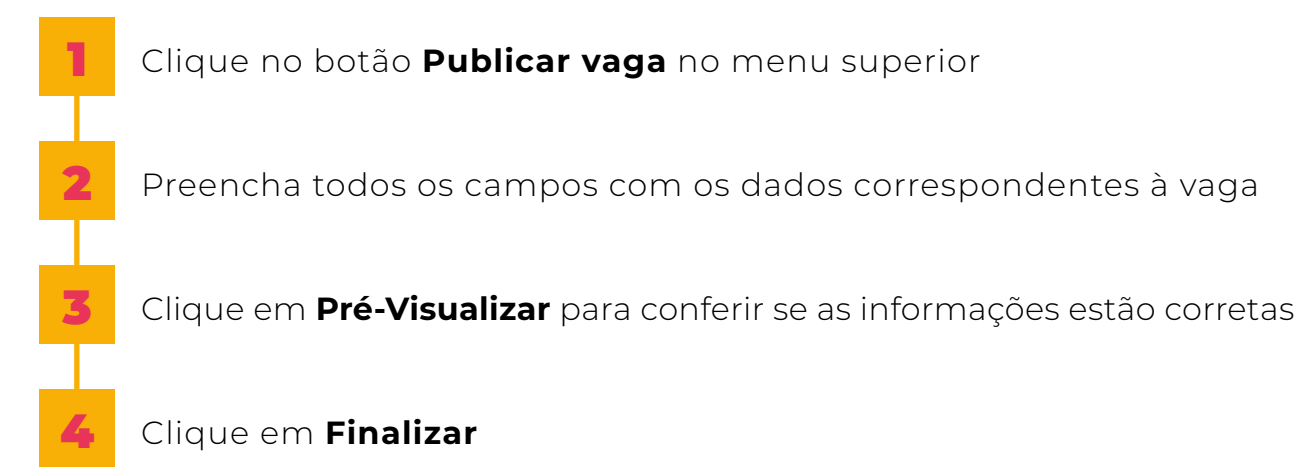

Banco de Talentos | Guia com orientações sobre o uso da plataforma

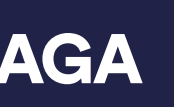

| Talentos            |                                                                                    |
|---------------------|------------------------------------------------------------------------------------|
| 7 / 10000 vagas     | Solicitação de acesso                                                              |
| anheiro Eletricista | Não há solicitações no momento.<br>Atividade<br>ver todas as atividades da empresa |
| 00 a R\$12.000      | PUBLICAÇÃO<br>Cadastrou a<br>vaga Estágio Engenharia Ambiental _ 2                 |
|                     | PUBLICAÇÃO<br>Cadastrou a<br>vaga Estágio Engenharia Ambiental                     |

## GERENCIANDO CANDIDATURAS

Para gerenciar as candidaturas recebidas, clique no botão *Gerenciar* candidaturas no menu superior.

A plataforma Banco de Talentos utiliza o **Caesar ATS**, um software de recrutamento e seleção integrado que apoia o processo seletivo de forma prática e automatizada.

Ao ativar os filtros nos formulários das vagas cadastradas, o sistema realiza uma triagem inicial dos candidatos, desclassificando automaticamente os perfis que não atendem aos requisitos definidos. Isso facilita e otimiza o trabalho do recrutador ou recrutadora, tornando o processo mais eficiente e assertivo.

| Banco de Talentos   Oportunidades                        | · ·                                                |
|----------------------------------------------------------|----------------------------------------------------|
|                                                          | 🔿 Todas 💿 Abertas 🔿 Encerradas                     |
| Estágio Engenharia Ambiental _ 2<br>Publicado há 16 dias | PENDENTES QUALIFICADOS CONTRATADOS DESQUALIFICADOS |
| Engenheiro Civil<br>Publicado há 18 dias                 | PENDENTES QUALIFICADOS CONTRATADOS DESQUALIFICADOS |
| Estágio Engenharia Ambiental<br>Publicado há 19 dias     | PENDENTES QUALIFICADOS CONTRATADOS DESQUALIFICADOS |
| teste projeto<br>Publicado há 20 dias                    | PENDENTES QUALIFICADOS CONTRATADOS DESQUALIFICADOS |
| Engenheiro Civil<br>Publicado há 21 dias                 | PENDENTES QUALIFICADOS CONTRATADOS DESQUALIFICADOS |

Um exemplo de como os filtros funcionam na triagem automática:

Se você ativar o filtro para não receber candidaturas de profissionais de outros estados, o sistema irá, de forma automática, desclassificar candidatos que informarem uma localidade de residência fora da região desejada.

Mas fique tranquilo(a)! O Caesar ATS sempre informa de maneira clara o motivo da desqualificação, garantindo total transparência e ajudando você a focar nos perfis mais alinhados com a sua vaga.

## COMO USAR O CAESAR ATS

O **Caesar ATS** organiza o processo seletivo em etapas, facilitando o acompanhamento e a compreensão por parte do time de recrutamento ao longo de toda a jornada de contratação.

Você pode gerenciar as candidaturas utilizando o **funil de recrutamento**, que é dividido da seguinte forma:

Pendentes: candidatos que ainda não tiveram seus perfis avaliados;
Pré-qualificados: candidatos que atendem total ou parcialmente aos requisitos da vaga e foram pré-qualificados pelo recrutador(a);
Qualificados: candidatos totalmente alinhados ao perfil da vaga;
Desqualificados: candidatos que não atendem aos requisitos estabelecidos;
Contratado: candidato selecionado e contratado para a vaga.

Além dessas etapas padrão, você também pode **adicionar fases personalizadas**, como testes, entrevistas e envio de proposta, adaptando o processo às necessidades da sua empresa.

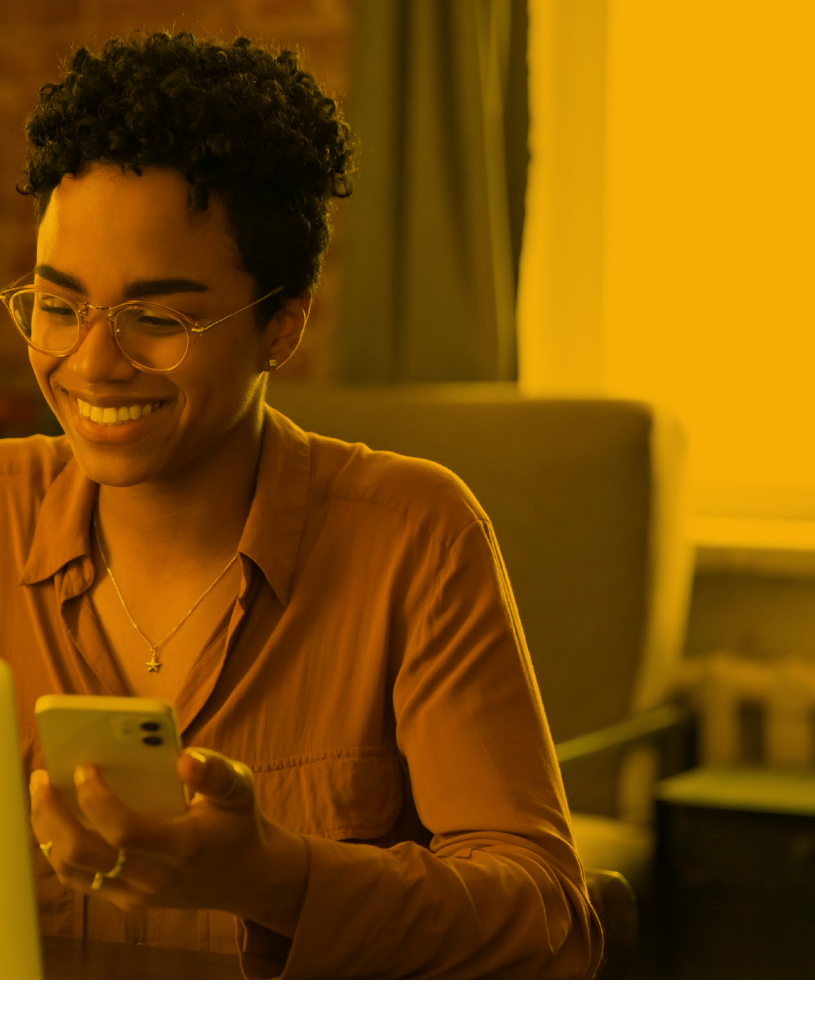

| CAE | SARATS RPROCESSO                                                                                                    | × |
|-----|----------------------------------------------------------------------------------------------------|---|
|     |                                                                                                    |   |
|     | Resumo                                                                                                    |   |
|     | 2 Escrever feedback e finalizar processo                                                                                                    |   |
|     | Mensagem de feedback habilitada                                                                                                    |   |
|     | Notificação<br>Notificação                                                                                                    |   |
|     | Oi, {{candidate.name}},                                                                                                    |   |
|     | Estamos mandando esse e-mail como uma resposta sobre a vaga de Estágio<br>Engenharia Ambiental _ 2 que abrimos aqui no                                     |   |
|     | Encerramos o processo de seleção, e achamos importante dar um retorno a quem se<br>candidatou e não foi selecionado. Pela quantidade de candidatos(as) não |   |
|     | conseguimos dar uma resposta individual para todos, mas agradecemos muito pelo<br>interesse.                                                               |   |
|     | Estamos à disposição pra quaisquer dúvidas.                                                                                                    |   |
|     | Abraços e sucesso!                                                                                                    |   |
|     |                                                                                                    |   |

Finalizar um processo seletivo no Caesar ATS é simples e ajuda a encerrar a vaga com organização e cuidado com os candidatos. Siga os passos abaixo:

- Acesse a vaga que você deseja finalizar
- Vá até as configurações e clique em Finalizar Processo
- Nesta etapa, você poderá enviar um feedback para os candidatos que não foram aprovados
- É possível utilizar a mensagem padrão do sistema ou personalizar o conteúdo conforme o tom e os padrões de comunicação da sua empresa. Essa etapa final é uma ótima oportunidade para manter uma boa experiência do candidato, mesmo nos casos de não aprovação.

## **BUSCA ATIVA**

Clique no botão Busca Ativa no menu O Banco de Talentos oferece uma variedade de filtros que podem ser superior. utilizados para refinar sua pesquisa. A busca ativa é uma estratégia de É possível buscar por palavras-chave, recrutamento que consiste em especialidade, localização, faixa salarial, encontrar candidatos que não estão nível de senioridade, data da última necessariamente procurando emprego atualização, idioma, disponibilidade, no momento. É uma forma eficaz de habilidades, diversidade e inclusão, localizar profissionais qualificados registros de interesse, entre outros.

para vagas que não são amplamente divulgadas ou para posições que exigem habilidades e experiências específicas, difíceis de encontrar no mercado.

Seja específico(a) nas palavras-chave: quanto mais específicas forem, mais precisos serão os resultados da pesquisa.

Considere a especialidade do(a) candidato(a): para vagas com perfil técnico definido, restringir por especialidade é essencial.

Pense na localização: se a vaga for presencial ou regional, limite a busca por localidade.

Defina uma faixa salarial: se há um orçamento pré-definido, use o filtro para alinhar expectativas.

Considere o nível de senioridade: para vagas que exigem experiência, esse filtro facilita a triagem.

Atualize o filtro de última atualização: priorize candidatos que atualizaram seus perfis recentemente.

Ative os demais filtros: eles ajudam a encontrar perfis com características específicas ou diferenciais.

Ao utilizar os filtros, algumas dicas ajudam a alcançar melhores resultados:

Depois de encontrar os candidatos que despertarem seu interesse, você pode entrar em contato de duas formas:

### a) Notificação de candidatos em massa

Essa opção permite convidar os profissionais da sua lista de favoritos para se inscreverem no processo seletivo. Para isso, siga os passos abaixo:

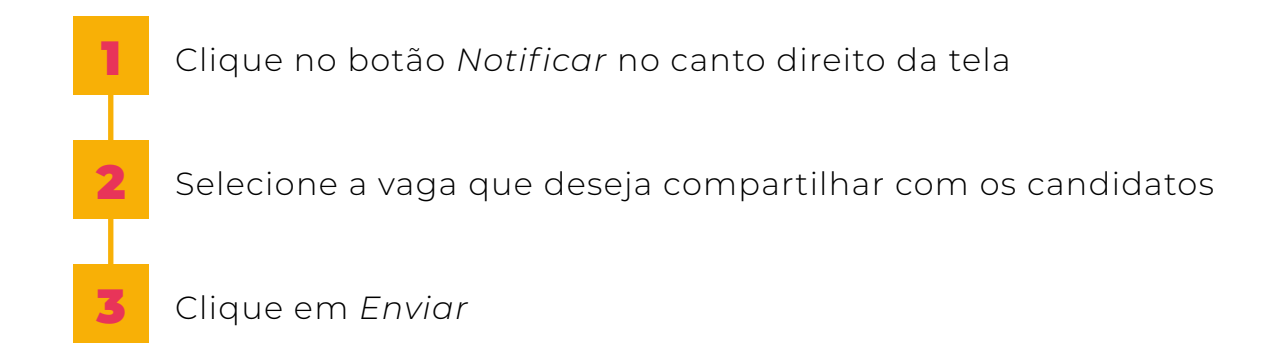

## b) Contato individual com os candidatos

Caso ainda não tenha publicado a vaga, o(a) recrutador(a) pode entrar em contato diretamente com o(a) profissional, utilizando os dados de contato disponíveis no perfil.

Agora que você já sabe como o Banco de Talentos pode te ajudar a encontrar os melhores profissionais, **não perca tempo!** Cadastre suas vagas para profissionais da área tecnológica e amplie seu alcance de forma estratégica.

Em caso de dúvidas, suporte ou informações, envie um e-mail para suporte@bancodetalentos.org

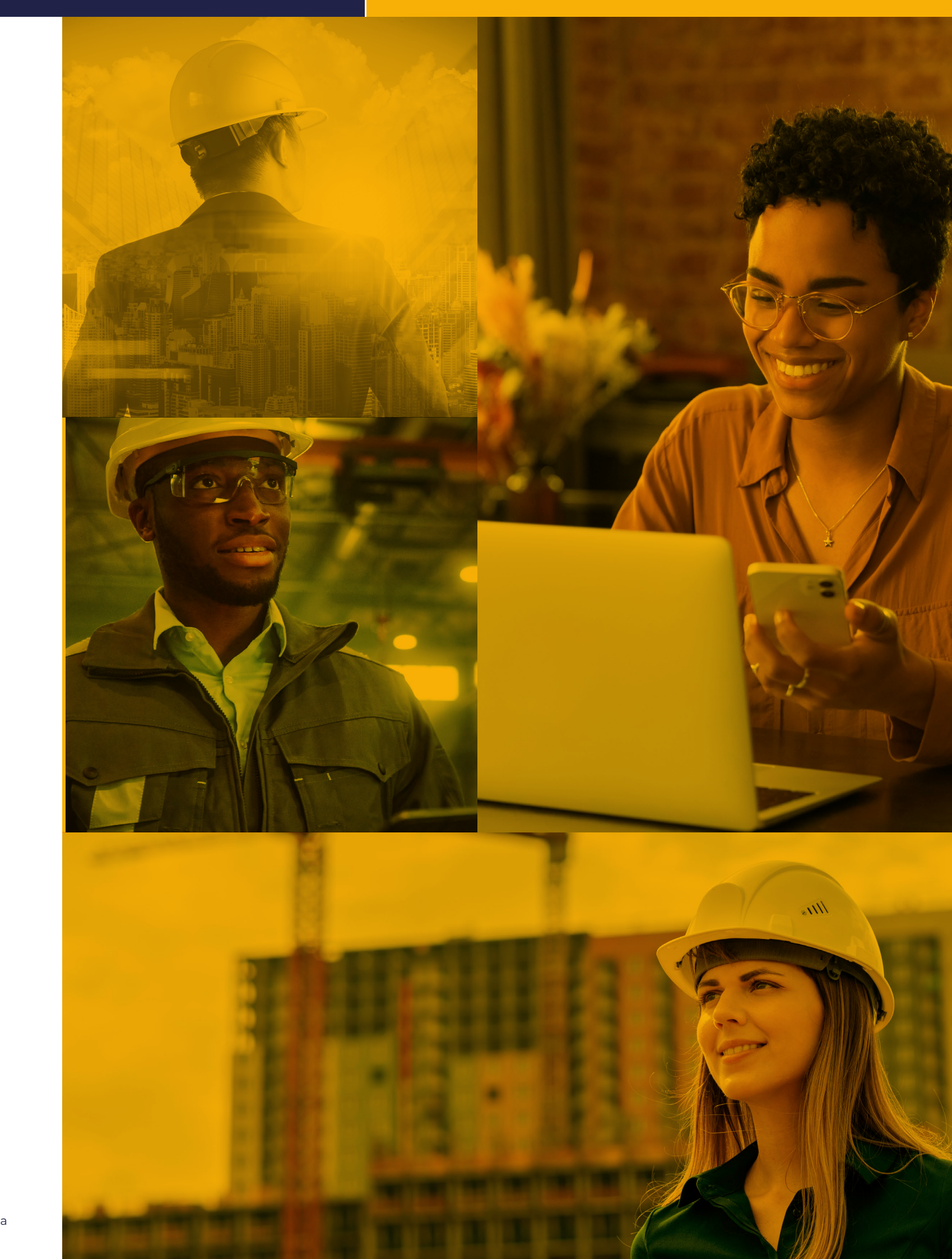

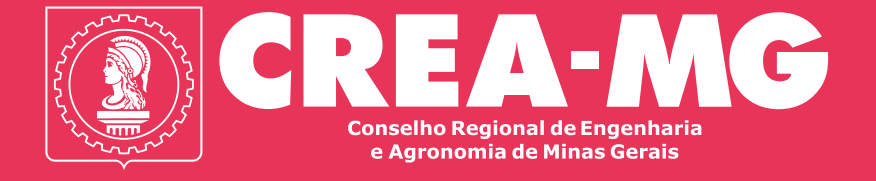

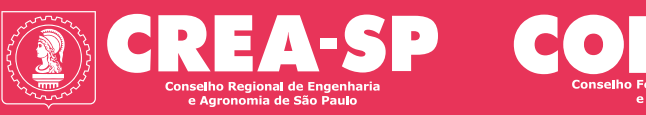

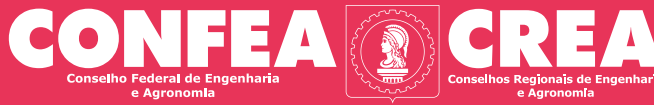

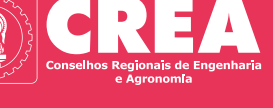

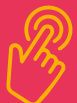

Siga as redes sociais do Crea-MG

Acesse o site